## 空氣柱共鳴實驗

#### 目的:

觀察空氣柱之共鳴現象及量測聲速大小。

#### 原理:

當一波動往前傳播時,若傳播方向與介質振動方向垂直,我們稱之為橫波(transverse); 而若傳播方向與介質振動方向平行,則稱之為縱波(longitudinal),亦即疏密波。聲波進行方 向與介質振盪方向相同,故應屬於縱波。聲波通常靠空氣來傳播,但也不一定非要靠空氣 才能傳播,其它的氣體、液體、固體同樣也能傳播。

當聲波於空氣中傳播時,空氣中的粒子會隨之振動,故產生一壓縮區及一稀薄區。而 其波長的定義與橫波一樣,相位相同之相鄰兩點間的距離等於相鄰兩壓縮區之間或稀薄區 之間的距離。橫波的振幅乃粒子對其平衡位置的最大位移;而聲波的振幅則取決聲音強度。 每秒產生的波數稱為頻率,也就是波源每秒的振動數。聲波頻率取決聲音之音調。波速ν 與頻率f、波長λ有下列關係:

$$v = f\lambda \tag{1}$$

故我們只需要量測已知頻率之聲波波長,即可求得聲速。

一般的振動系統可分為(1)弦振動,(2)空氣柱振動,(3)板、棒與膜的振動,此處我們僅 就空氣柱振動系統探討之。空氣柱可分成開管與閉管兩種,本實驗係採用閉管式的空氣柱, 沿管中行進的縱波在管末端會產生反射,於是,入射波與反射波便產生干涉而形成疏密的 駐波。簡單的共鳴管有一開口端與一閉口端(若為開口式,則兩邊皆為開口端),聲源置於 開口端,若管的長度適當即會產生駐波,在封閉端因反射波與入射波相位差180<sup>0</sup>,故成為 節點。在開口端處因空氣的粒子十分自由,故通常形成反節點(即波腹或共鳴之處).在本實 驗中,頻率f由信號產生器產生,並由一個麥克風接收器偵測且轉換成電訊,經示波器解 析而得知強度大小,然後,沿共鳴管(見圖(1))找出相鄰兩共鳴(即強度最大)位置間的距離, 即為半波長,乘以2,便得波長λ,再代入(1)式求出聲速。

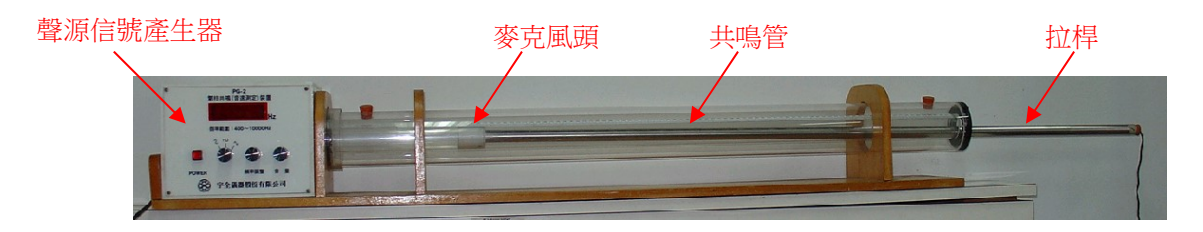

圖 (1)

聲波在空氣中的傳播速度(公認值),一般可用簡化過的下式來表達:
v<sub>t</sub> = 331.4+0.6t
單位是 m/s
(2)
上式中v,是指 t℃的傳播速度,331.4(m/s)係 0℃時的聲速,t℃是量測時的空氣溫度。

### 儀器:

氣柱共鳴管、聲源信號產生器、電壓感測器、PC 電腦與科學介面控制站(或示波器)。

#### 注意事項:

損率調整後,量測共鳴點時,若發現頻率不穩,則仍須調整之。

2.量測共鳴點的拉桿不可太靠近聲源產生器,應離開 2~3cm 再量測之。

3.聲源信號產生器之音量應儘量調小,否則,易影響鄰近實驗的同學。

4.聲源信號產生器之頻率調整鈕為巨調鈕,若無法準確調整所需頻率,則請記錄實際頻率。

#### 步驟:

- 儀器裝置如圖(1),將聲源信號產生器接上電源,共鳴管拉桿末端之接線,接至電壓感測器(或示波器)上。
- 2.接上電源,打開共鳴空氣柱開闢及設定電腦監測軟體,而聲源產生器(或信號產生器)上的 波形鈕先設定為正弦波,頻率先調整至 500Hz,音量控制鈕則選擇在適當位置。
- 3.移動拉桿,先從靠近聲源產生器的位置,慢慢移動拉桿逐漸遠離,同時,拉桿麥克風頭與 聲源產生器問的空氣柱長度亦自然增長,然後,一面觀察電腦螢幕(或示波器顯示幕)的振 幅大小(若螢幕顯示的波動無法靜止,則請以滑鼠點選功能設定如圖(2);若振幅太大,則 請點選功能調整,如圖(3)所示!),一面記錄振幅最大的空氣柱直尺刻度(即拉桿麥克風頭 的位置),此即共鳴位置。

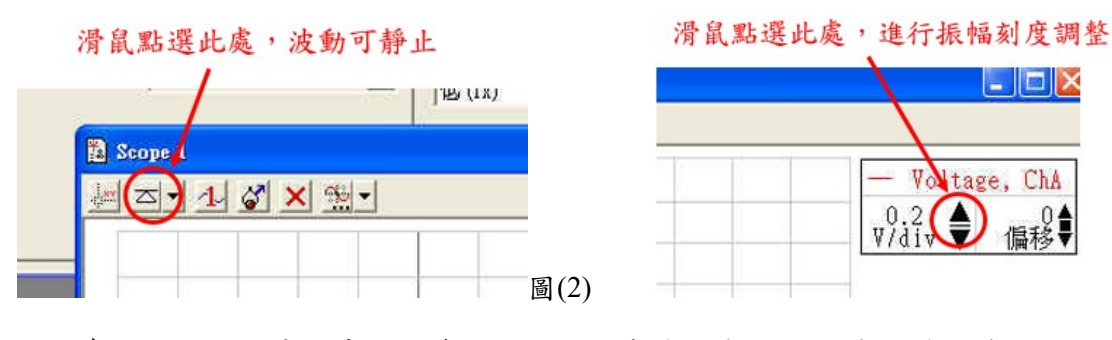

4.繼續移動拉桿,尋找其它共鳴位置,並依序填入表(1),將表格填滿為止。(不足則空白)
5.相鄰兩共鳴位置的刻度差相當於聲波波長的一半,可先將表(1)內的任兩相鄰共鳴位置相減,獲取多個半波長數值,再求出平均值,填入表(1),然後,繼續將平均半波長乘以兩倍即為聲波波長,代入原理(1)式,便可求得聲速,將這些結果填入表(1)。

圖(3)

6.選擇其它波形信號(三角波與方波),重覆上述實驗。

7.將聲源頻率調整為800Hz及1000Hz,重覆上述步驟,並將結果填入表(1),但若頻率無法 準確調整至上述頻率時,則請以實際頻率填入表(1)。

- 8.測量實驗當時的室內溫度(可觀察黑板右側氣壓計上的溫度計讀數),代入原理(2)式,計算該室溫的聲速公認值,填入表(1)。
- 9.估算同一波形的聲速平均值,並與公認值比較,計算其百分誤差,填入表(1)。
- 10.請利用虛擬實驗軟體(Crocodile\_Physics)設計一個駐波虛擬實驗,顯示形成駐波的一些諧 振特性,請參考附錄。(※此步驟列為選擇性,可不用進行!)

## 記錄與問題:

|    | 頻率       | 共鳴位置<br>波形 | 1<br>(cm) | 2<br>(cm) | 3<br>(cm) | 4<br>(cm) | 5<br>(cm) | 平均半波長<br>(cm) | 波長<br>(cm) | 聲速<br>(m/s) |
|----|----------|------------|-----------|-----------|-----------|-----------|-----------|---------------|------------|-------------|
|    |          |            |           |           |           |           |           |               |            |             |
|    |          |            |           |           |           |           |           |               |            |             |
|    |          |            |           |           |           |           |           |               |            |             |
|    |          |            |           |           |           |           |           |               |            |             |
|    |          |            |           |           |           |           |           |               |            |             |
|    |          |            |           |           |           |           |           |               |            |             |
|    |          |            |           |           |           |           |           |               |            |             |
|    |          |            |           |           |           |           |           |               |            |             |
|    |          |            |           |           |           |           |           |               |            |             |
| 備田 |          |            |           |           |           |           |           |               |            |             |
| 列  |          |            |           |           |           |           |           |               |            |             |
|    | <br>溫度 t | t= °C      |           |           | <u> </u>  | <u> </u>  | <u> </u>  |               |            |             |

### 表(1)空氣柱共鳴實驗記錄表

公認值 $v_t = 331.4 + 0.6t = ____m/s$ 

| 波形 | 平均聲速 | 百分誤差 |
|----|------|------|
|    |      |      |
|    |      |      |
|    |      |      |

1.為何頻率 500Hz 的聲波在共鳴空氣柱中,僅發現三處共鳴位置?

2.為何相鄰兩共鳴點之間距離恰為半波長?(hint:請由駐波原理推導之。)

3.當三種不同波形輸入共鳴空氣柱後,示波器顯示的波形卻為何都一樣?(選擇作答)

討論:

附錄:

# 駐波虛擬實驗設計示範

# 操作示範(I)

步驟一

點選元件庫(Parts Library) → 點選Waves (波動) → 點選 1D → Wave pinned space(節點波動 空間) → 拖曳至右邊欄位並調整大小至適當範圍。

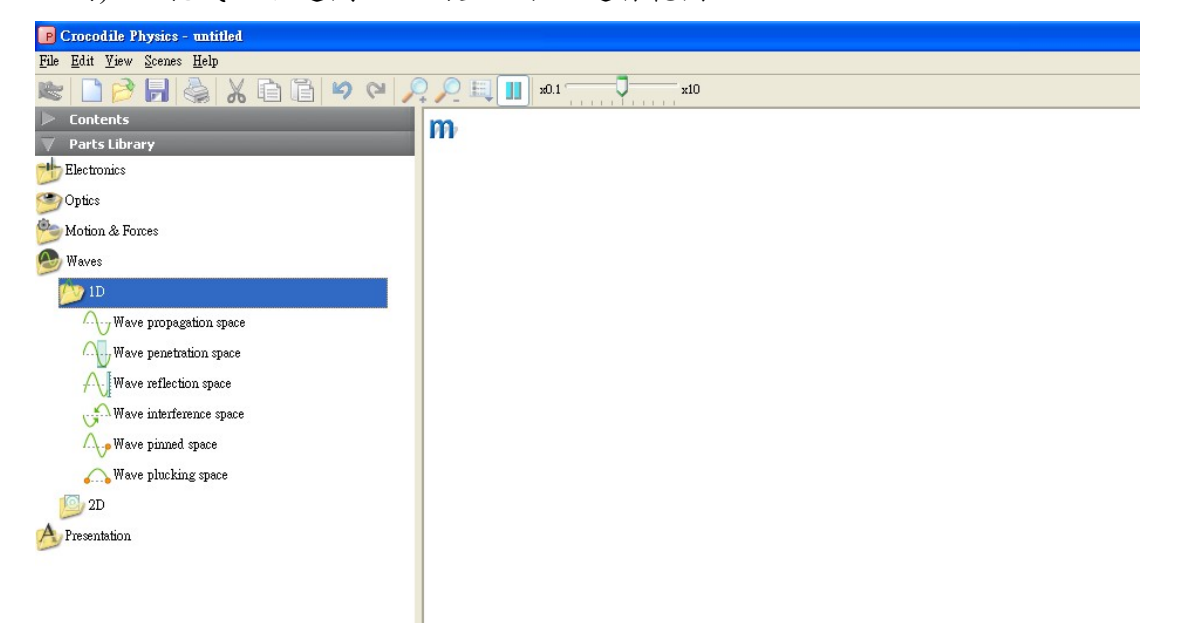

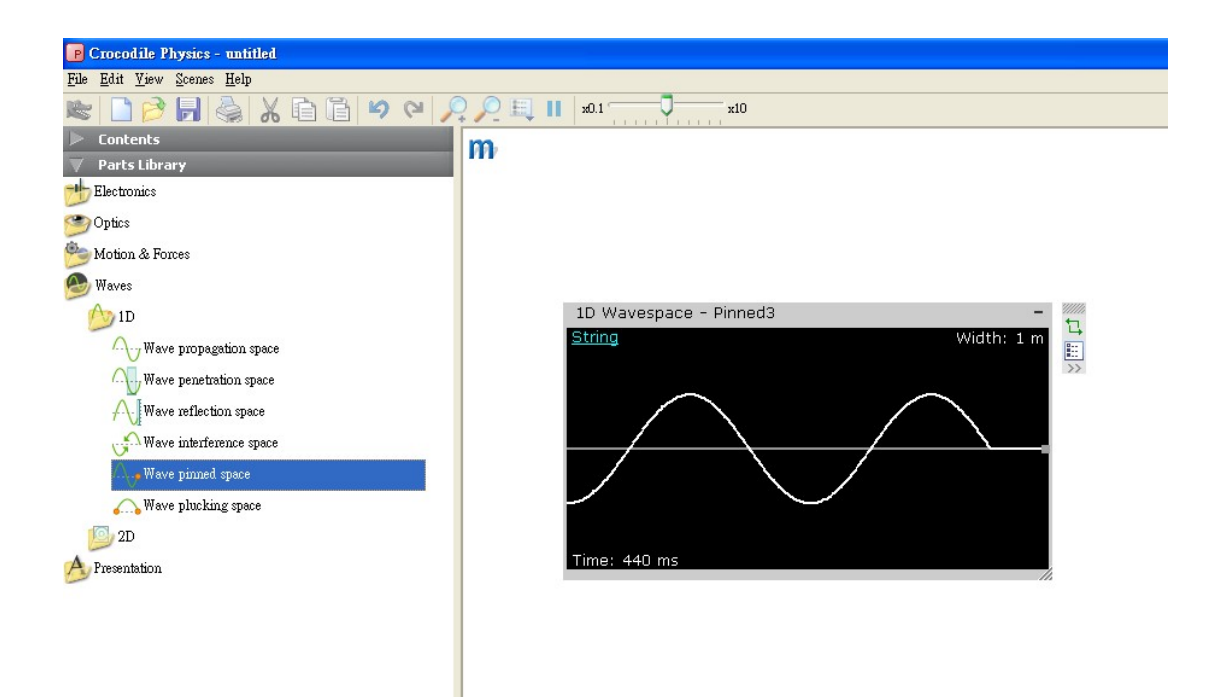

步驟二

點選波動空間左上角,挑選波源種類為 Sound

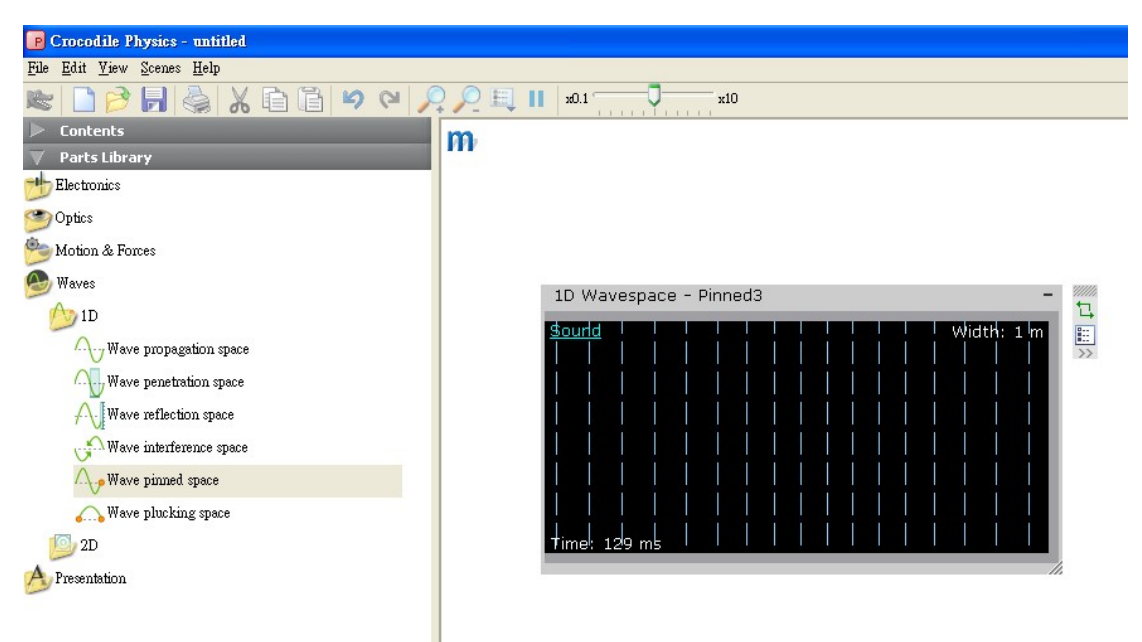

### 步驟三

點選參數(properties),→ 調整波動顯示設定(Transverse)→ 勾選Resultant,同時顯示縱波及 橫波兩種形式。

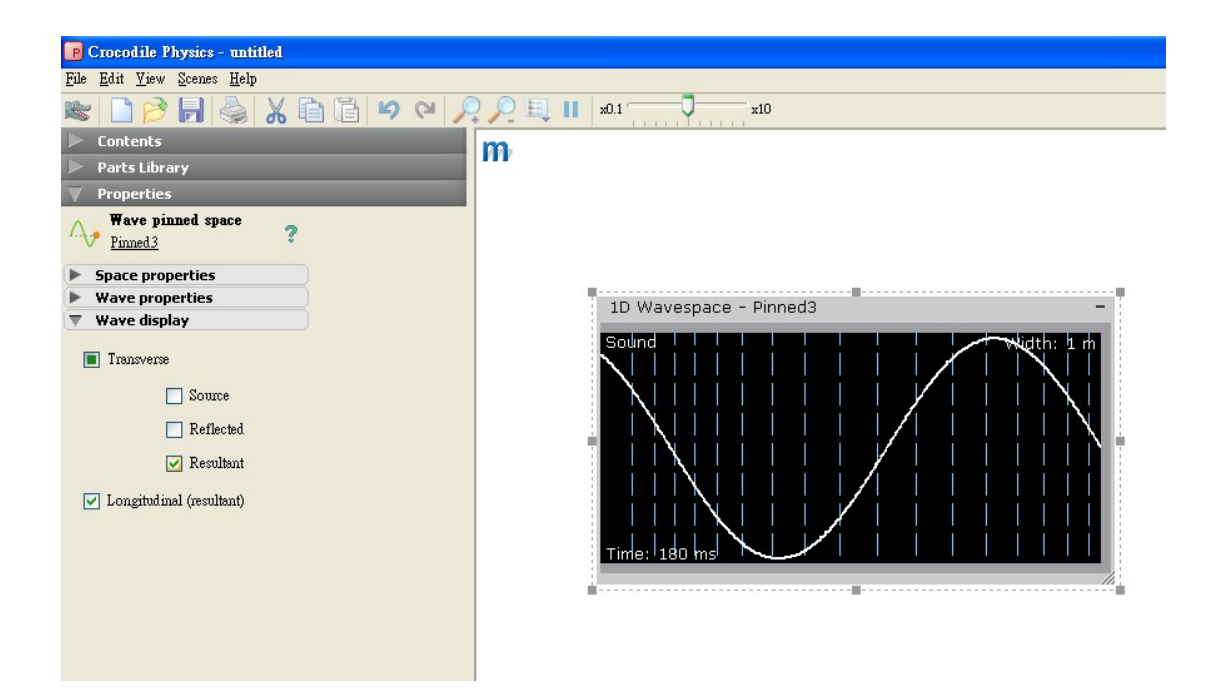

步驟四

點選參數(properties),並以滑鼠左鍵選擇更改對象→調整波動參數(頻率或波長)。

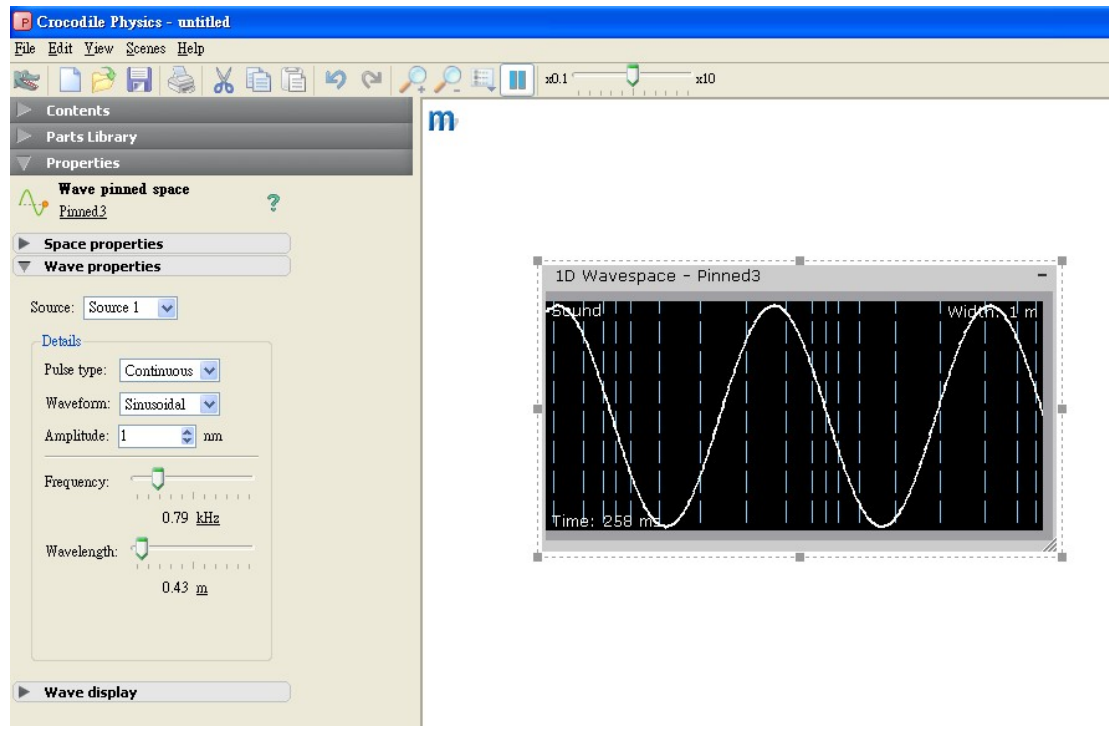

操作示範(II)

步驟一

改變聲波頻率,使其呈倍數變化(例 2,4,8,);觀察駐波行成數 → 紀錄相對波長大小。

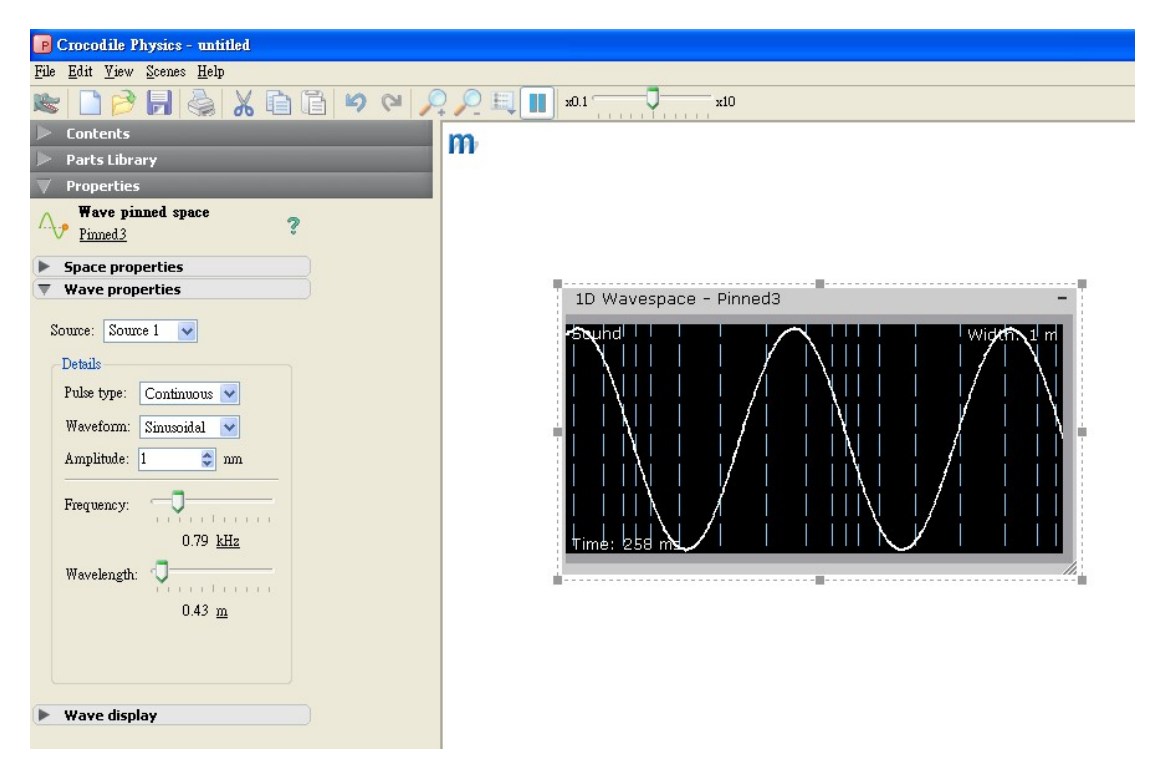

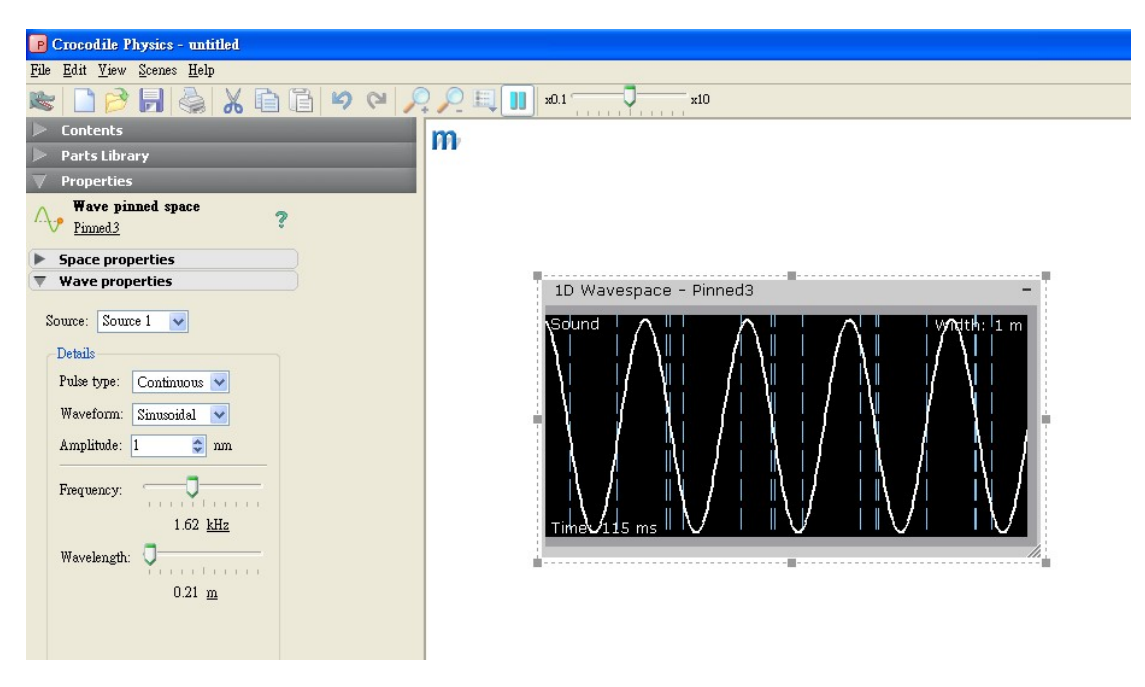

步驟二

計算頻率及波長變化比例,驗證公式 $v=f*\lambda$ 。註v為定值。

## 參考文獻:

- 1.國立雲林科技大學物理教學組編譯,虛擬軟體中文操作說明,2006。
- 2.PASCO、LEYBOLD、群冠等儀器公司,實驗操作說明書,1990-1992。
- 3. Harris Benson, University Physics, Revised, John Wiley & Sons, Inc., 1995 .
- 4.David Halliday, Robert Resnic, Jearl Walker, Fundamentals of Physics, 6th ed., John Wiley & Sons, Inc.2001 °